# 使用Windows PC在思科RV34x系列路由器上实施 LTE WAN备份

## 目标

本文介绍如何与集成了长期演进(LTE)广域网(WAN)功能的第三方路由器结合使用Cisco Business RV路由器。LTE路由器用作RV34x系列路由器到Internet的备份连接。在此场景中,将<u>使用</u> <u>NETGEAR Nighthawk LTE移动热点路由器MR1100</u>型。

如果您使用Mac计算机,则应按照使用<u>Mac OSX的Cisco RV34x系列路由器实施LTE WAN备份中的</u> <u>步骤操作</u>。

### 目录

- 1. NETGEAR资源
- 2. <u>备份Internet拓扑</u>
- 3. <u>设置概述</u>
- 4. LTE移动路由器的初始配置
- 5. 在LTE移动路由器上配置IP直通
- 6. <u>配置RV34x路由器以在WAN 2上备份Internet</u>
- 7. <u>验证Cisco RV34x路由器上的Internet访问</u>
- 8. 检验WAN 2备份Internet

### 适用设备 |固件版本

- RV340 |固件1.0.03.16
- RV340W |固件1.0.03.16
- RV345 |固件1.0.03.16
- RV345P |固件1.0.03.16

## 简介

企业必须拥有一致的互联网。您希望尽其所能确保网络中的连通性,但您无法控制Internet服务提供 商(ISP)的可靠性。 在某个时候,他们的服务可能会中断,这意味着您的网络也会中断。因此,提前 规划很重要。你能做什么?

使用Cisco Business RV34x系列路由器非常简单。设置备用Internet有两个选项:

 您可以使用与订用兼容的3G/4G LTE通用串行总线(USB)转换器添加第二个传统ISP。此设置 的挑战是,当第三方对转换器软件进行更新时,有时可能导致兼容性问题。如果您想了解与 Cisco RV系列路由器的ISP USB转换器兼容性最新,请单击<u>此处</u>。 2. 使用第2个<sup>WAN</sup>端口,并添加第二台具有集成LTE功能的ISP路由器。本文的重点是此选项,如 果您对此感兴趣,请继续!

在此场景中,我们将重点添加具有LTE功能的ISP路由器,特别是NETGEAR Nighthawk LTE移动热 点路由器MR1100。当路由器用于访问Internet时,路由器会像移动电话一样使用移动数据,因此请 确保您有相应的计划来支持您的环境。

第四代(4G)LTE比3G有所改进。它提供更可靠的连接、更快的上传和下载速度,以及更好的语音和 视频清晰度。尽管4G LTE不是完全4G连接,但它被认为远胜于3G。

此外,可以配置辅助ISP来平衡负载并扩展网络带宽。如果您想观看有关此视频的视频,请观看思 科技<u>术讲座:在RV340系列路由器上配置双WAN以实现负载均衡</u>。

思科企业不销售或支持NETGEAR产品。它只是用作与Cisco RV系列路由器兼容的LTE路由器。

## NETGEAR资源

- 1. <u>产品页</u>
- 2. <u>快速入门指南</u>
- 3. <u>用户手册</u>
- 4. MR1100 Nighthawk M1移动路由器支持哪些蜂窝网频段?
- 5. AirCard热点支持的运营商列表
- 6. <u>购买MR1100 Nighthawk M1移动路由器</u>(检查您的ISP是否可用)

## 备份Internet拓扑

下图显示了RV系列路由器上连接到WAN1的主ISP(表示为蓝色框)和连接到辅助ISP NETGEAR路由器(黑色设备)上所示端口的WAN 2。

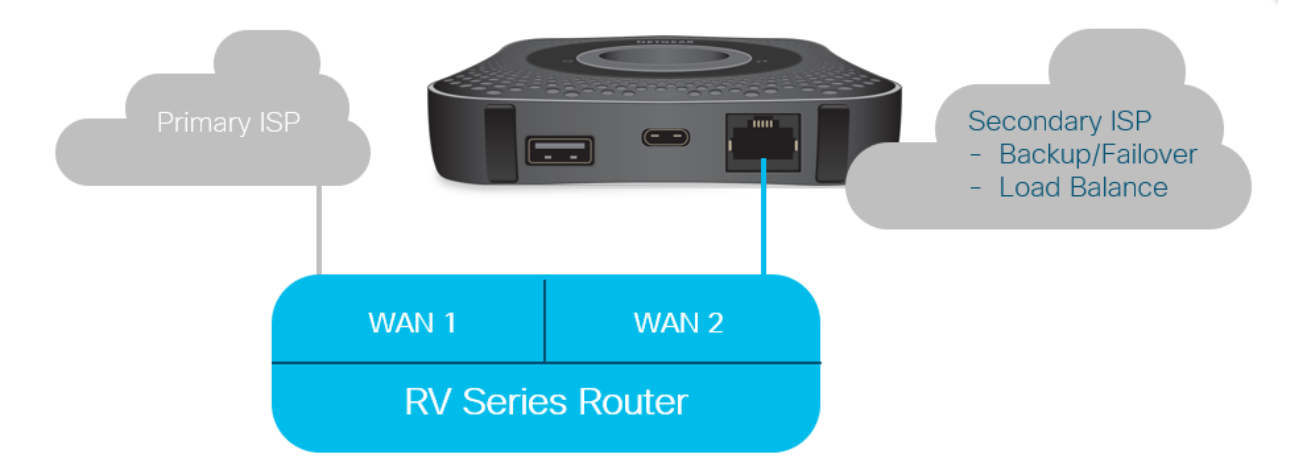

在将LTE路由器连接到RV340路由器之前,请按照以下说明将LTE路由器设置为备用互联网。

## 设置概述

以下是启用备份互联网所需的高级步骤。

- 1. <u>LTE移动路由器的初始配置</u>
- 2. 在LTE移动路由器上配置IP直通

3. <u>配置RV34x路由器以在WAN 2上备份Internet</u>

## LTE移动路由器的初始配置

使用工作站连接到Nighthawk LTE路由器,并按照说明设置标准管理和热点网络。有关步骤,请参阅《NETGEAR用<u>户手册》</u>。这会将LTE路由器设置为Wi-Fi热点。

LTE移动路由器的初始配置允许以太网连接。使用同一台工作站,连接到以太网端口,并验证是否 从LTE移动路由器发出有效的IP地址。打开浏览器检查有效的Internet站点。

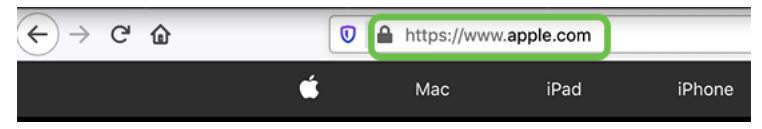

热点将在下一节自动禁用。这将允许访问我们需要的外部面向公共的IP地址。

## 在LTE移动路由器上配置IP直通

按照上述部分中的步骤操作后,您可以访问控制面板,将LTE移动路由器配置为独立设备,以便直 接访问公共互联网。

完成IP直通配置选项,以提供直接、面向公共的IP地址。

#### 第1步

在Web浏览器中,输入attwifimanager/index.html。

🛈 🔏 attwifimanager/index.html

控制面板在您完成常规设置说明后可用,因此您应看到类似于下图所示的屏幕。

| ← → ♂ û   | 0 🔏 a                                      | attwifimanager/index.html                                          |                                                                                                    |                                                                                                    |                                                                |                   |                                                                                                    | 🗵 ☆                                                                                                    | $\mathbf{\overline{\tau}}$                                                             |
|-----------|--------------------------------------------|--------------------------------------------------------------------|----------------------------------------------------------------------------------------------------|----------------------------------------------------------------------------------------------------|----------------------------------------------------------------|-------------------|----------------------------------------------------------------------------------------------------|----------------------------------------------------------------------------------------------------|----------------------------------------------------------------------------------------|
| DASHBOARD | 🖻 MYMEDIA 🗶                                | SETTINGS                                                           |                                                                                                    |                                                                                                    | ST&T                                                           |                   |                                                                                                    |                                                                                                    |                                                                                        |
|           | ATR:<br>Com<br>NIGHTHA<br>ROI<br>DEV<br>1L | I<br>I<br>I<br>I<br>I<br>I<br>I<br>I<br>I<br>I<br>I<br>I<br>I<br>I | <ul> <li>Cai<br/>ATT</li> <li>Sig<br/>Fai</li> <li>Bai<br/>769</li> <li>Markowski</li> <li>Markowski</li></ul> | Device Informatic<br>Tier<br>kT<br>nal Strength<br>r<br>ttery<br>%<br>ata Offloading<br>arental Controls<br>10 | n<br>Mobile Number<br>Firmware Version<br>NTG9X50C_12.05.05.00 | OFF<br>OFF<br>OFF | DataConnect<br>Laptop Conner<br>30% LUS<br>0.27 of 10.00 GB<br>17 days left (next<br>0.27 GB (3%)<br>as of now<br>You<br>pla<br>DIS | 10GB for Mobilict<br>and the second second sec | e Hotspot and<br>on Nov 27 2019)<br>Data Alert<br>Set at: <u>80%</u><br>ceed your data |
|           | WI-FI NETWORK                              | GUEST NETWOR                                                       | К                                                                                                    | MESSAGES                                                                                                    | DELETE ALL<br>NO NEW<br>MESSAGES                               |                   | WI-FI<br>All WiFi Devices                                                                                                    | LAN<br>(0)                                                                                                    | USB                                                                                    |
|           | Wi-Fi Password                             | WFAC_PERSONALAES                                                   |                                                                                                    |                                                                                                    |                                                                |                   |                                                                                                    |                                                                                                    |                                                                                        |

单击Settings以访问高级配置参数。

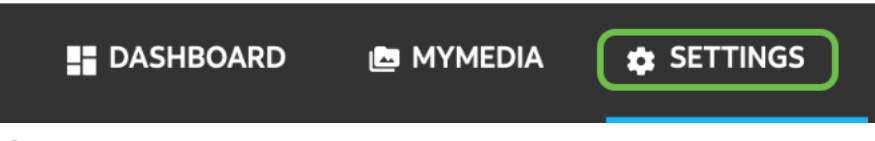

## 步骤 3

导航至"Mobile Router Setup(移动路由器设置)"。

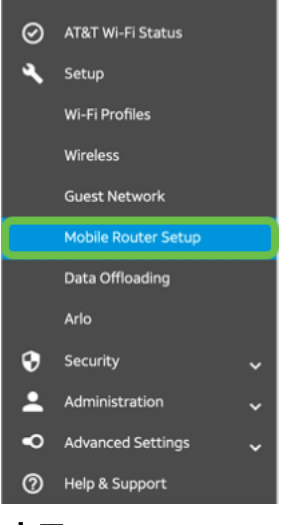

### 步骤 4

在*IP PASSTHROUGH*下,**选择ON Disables Wi-Fi on the mobile router**。这将禁用Wi-Fi热点支持。

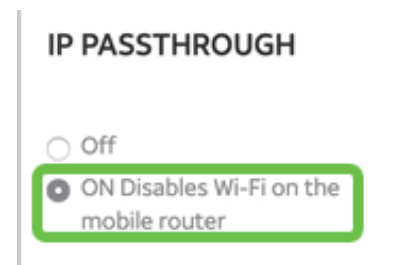

## 步骤 5

在TETHERING下,从下拉**菜单中选择**仅计费。

### TETHERING

| Turn off Wi-Fi when<br>tethering |  |
|----------------------------------|--|
| Use USB port for                 |  |
| Charge only                      |  |

## 步骤 6

单击 Apply。

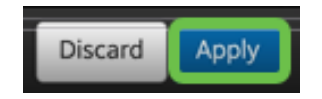

系统将打开一个弹出窗口,以*确认重*启,单**击继续**。

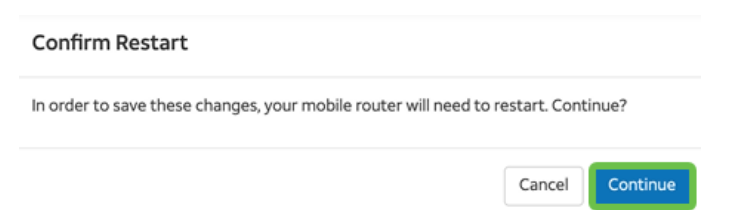

### 步骤 8

屏幕右上角的Mobile Broadband Disconnected(移动宽带已断开连接)将显示通知。

Mobile Broadband Disconnected

Your data connection is disconnected.

### 步骤 9

屏幕上将显示"SCANNING FOR MOBILE ROUTER(扫描移动路由器)"通知。

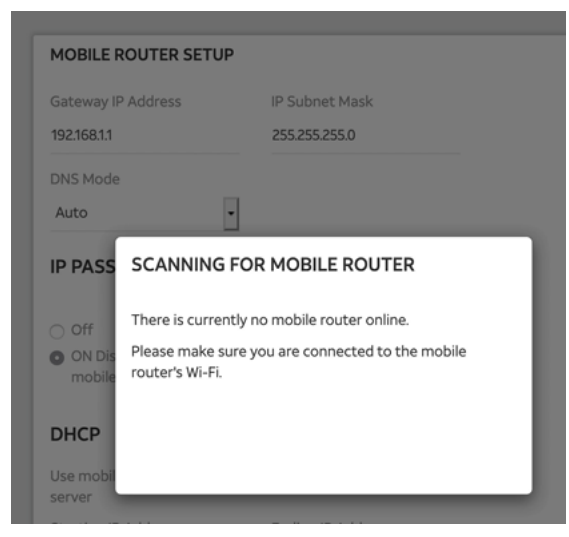

## 步骤 10

需要禁用Wi-Fi接口,以测试LAN网络上LTE路由器的配置。要禁用Wi-Fi连接,请单击**计算机屏**幕右 下角的Wi-Fi图标。

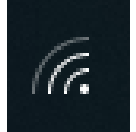

步骤 11

单击已连接的Wi-Fi按钮关闭Wi-Fi。

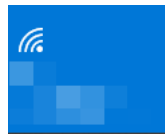

### 步骤 12

您将看到RV340路由器的Wi-Fi已关闭。

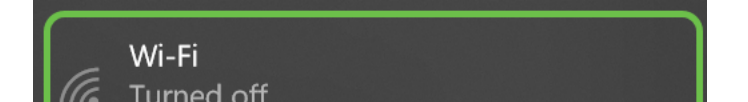

在步骤7中,您让NETGEAR路由器执行重新启动。完成后,请使用以太网电缆将LTE路由器直接连 接到个人计算机。

### 步骤 14

右键单击带感叹号的计算机图标。

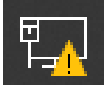

步骤 15

选择"打开网络和Internet设置"。

Troubleshoot problems Open Network & Internet settings

### 步骤 16

下滚.注意您的以太网LAN的面向ISP Internet的IP地址。这是LTE路由器的IP地址。

| $\leftarrow$ Settings        | —                                        |
|------------------------------|------------------------------------------|
| 命 Unidentified<br>Properties | d network                                |
| IPv4 address:                | 10.226.255.225                           |
| IPv4 DNS servers:            | 172.168.1.102                            |
| Manufacturer:                | Intel                                    |
| Description:                 | Intel(R) Ethernet Connection (4) I219-LM |
| Driver version:              | 12.18.8.4                                |
| Physical address (MAC):      | 54-E1-AD-EA-22-FD                        |
| Сору                         |                                          |

## 步骤 17

打开浏览器并输入有效的Internet站点,检查与Internet的连接。

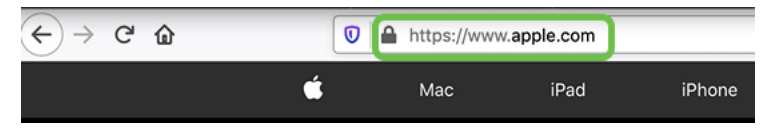

### 步骤 18

从LTE路由器和PC上断开以太网电缆。

## 配置RV34x路由器以在WAN 2上备份Internet

现在,LTE路由器已配置完毕,工作站正在接收ISP生成的IP地址,请将LTE移动路由器直接连接到 RV340系列路由器的WAN 2端口,如本文的"备份互联网拓扑"部分所示。此地址由LTE路由器(从 ISP)直接提供给思科路由器。

目前, Internet连接由RV340的WAN 1提供。

### 第1步

将LTE路由器连接到RV340路由器的WAN 2端口。

#### 步骤 2

将PC连接到RV路由器以访问管理菜单。

#### 步骤 3

导航至状态和统计> ARP表。记录LAN中PC的IPv4地址。步骤5需要此IP地址。

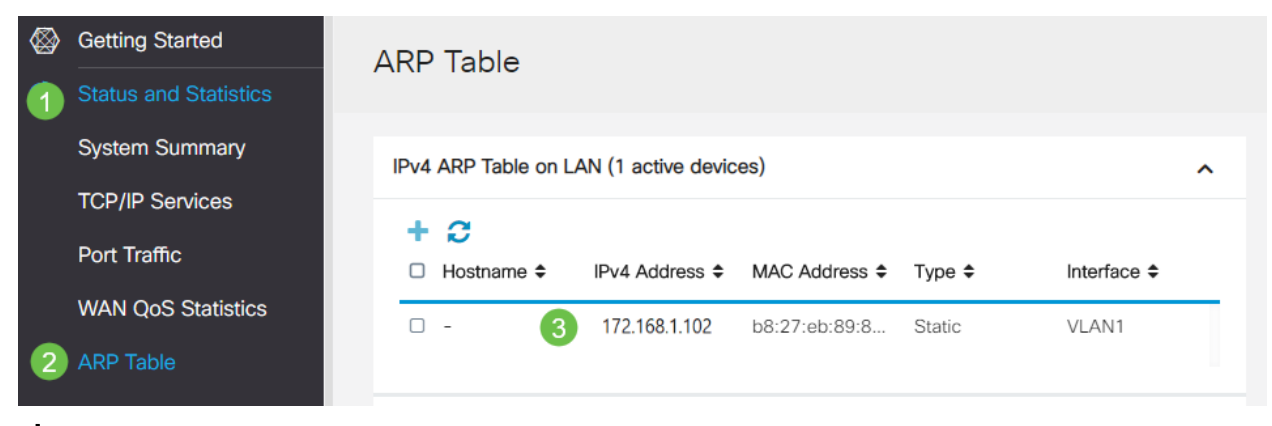

### 步骤 4

### 选择System Summary(系统摘要),看到WAN 1和WAN 2显示为up(up)。

| &<br>•                              | Getting Started Status and Statistics | System Su                  | ummary                                  | 1        |     |     |     |     |       |          |                        |         |            |                          |          |
|-------------------------------------|---------------------------------------|----------------------------|-----------------------------------------|----------|-----|-----|-----|-----|-------|----------|------------------------|---------|------------|--------------------------|----------|
| 1                                   | System Summary                        | System Informat            | System Information Firmware Information |          |     |     |     |     |       |          |                        | nation  |            |                          |          |
|                                     | TCP/IP Services                       | Host Name:                 | st Name: router445788                   |          |     |     |     |     |       | Firmwa   | re Version             | n:      | 1.0.03.1   | 6                        |          |
|                                     | Port Traffic                          | Serial Number: PSZ20231BKX |                                         |          |     |     |     |     |       | Firmwa   | Firmware MD5 Checksum: |         |            | 409d0f404504             |          |
|                                     | WAN QoS Statistics                    | Current Time:              | urrent Time: 2020-Jan-23, 01:13:21 GMT  |          |     |     |     |     |       | WAN1     | MAC Add                | ress:   | ec:bd:10   | d:44:57:86<br>d:44:57:87 |          |
|                                     | ARP Table                             | CPU/Memory Usage: 6% / 34% |                                         |          |     |     |     |     | LAN M | AC Addre | ss:                    | ec:bd:1 | d:44:57:88 |                          |          |
| Routing Table PID VID: RV345P-K9 PP |                                       |                            |                                         |          |     |     |     |     |       |          |                        |         |            |                          |          |
|                                     | DHCP Bindings                         | Port Statue                |                                         |          |     |     |     |     |       |          |                        |         |            |                          |          |
|                                     | Mobile Network                        | Port Status                |                                         |          |     |     |     |     |       |          |                        |         |            |                          |          |
|                                     | View Logs                             | Port ID                    | 1                                       | 2        |     | 3   |     | 4   |       | 5        |                        | 6       | 7          |                          | 8        |
| *                                   | Administration                        | Interface                  | LAN                                     | LAN      |     | LAN |     | LAN |       | LAN      |                        | LAN     | LAN        | N                        | LAN      |
| ٠                                   | System Configuration                  | Link<br>Status             | 1 L                                     | 1        |     | 1   |     | 1   |       | Ļ        |                        | Ļ       | 1          |                          | 1        |
| 0                                   | WAN                                   | Speed                      |                                         | 1000Mbps |     |     |     |     |       |          |                        |         |            |                          |          |
| *                                   | LAN                                   |                            |                                         |          |     |     |     |     |       |          |                        | 2       |            |                          |          |
| 8                                   | Routing                               | Port ID                    | 11                                      | 12       | 13  |     | 14  |     | 15    |          | 16/DN                  | AZ      | Internet   |                          | Internet |
|                                     | Firewall                              | Interface                  | LAN                                     | LAN      | LAN | 1   | LAN |     | LAN   |          | LAN                    |         | WAN1       | 1                        | WAN2     |
|                                     | VPN                                   | Link<br>Status             | Ļ                                       | 1        | 1   |     | 1   |     | Ļ     |          | 1                      |         | t          | 1                        | t –      |
|                                     |                                       |                            |                                         |          |     |     |     |     |       |          |                        |         |            |                          |          |

#### 向下滚动页面并记录每个WAN的IP地址。

| Interface        | WAN1            | WAN2           |
|------------------|-----------------|----------------|
| IP Address       | 192.168.100.147 | 10.226.255.225 |
| Default Gateway  | 192.168.100.1   | 10.226.255.1   |
| DNS              | 192.168.100.1   | 172.26.38.1    |
| Dynamic DNS      | Disabled        | Disabled       |
| Multi-WAN Status | Online          | Online         |
|                  | Release         | Release        |

## 步骤 6

### 在Windows中打开命令提示符。

| = |                               | Filters 🗸 |
|---|-------------------------------|-----------|
| බ | Best match                    |           |
| 0 | Command Prompt<br>Desktop app |           |
|   | Search suggestions            |           |
|   |                               | >         |
|   |                               |           |
|   |                               |           |
|   |                               |           |
|   |                               |           |
|   |                               |           |
|   |                               |           |
|   |                               |           |
| 0 |                               |           |
| 2 |                               |           |
| - |                               |           |
|   |                               |           |

#### 步骤 7

### 输入命令ping路由器的本地LAN网关。

c:\Users\ ping [IP] 在本场景中,IP地址为172.168.1.1。

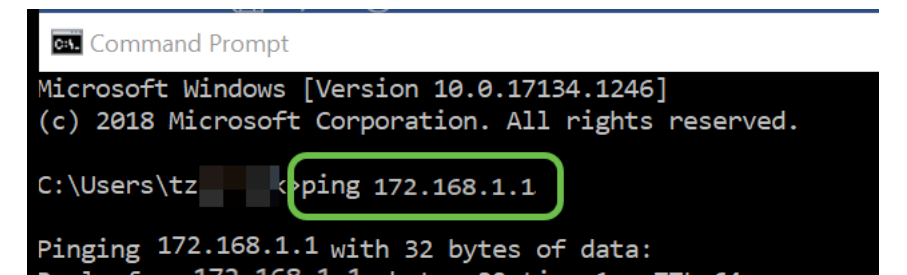

输入命令ping WAN 2网关。

c:\Users\ ping [WAN 2IP] 在本场景中,IP地址为10.226.255.1。

| (c) 2018 Micro<br>C:\Users\tz | ping 10.226.255.1                          |
|-------------------------------|--------------------------------------------|
| Pinging 10.226                | 255.1 with 32 bytes of data:               |
| Reply from 10                 | 226.255.1 bytes=32 time=1ms TTL=64         |
| Reply from 10                 | 226.255.1 bytes=32 time=1ms TTL=64         |
| Reply from 10                 | 226.255.1 bytes=32 time=1ms TTL=64         |
| Reply from 10                 | 226.255.1 bytes=32 time=2ms TTL=64         |
| Ping statistic                | s for ∶10.226.255.1                        |
| Packets: S                    | ent = 4, Received = 4, Lost = 0 (0% loss), |
| Approximate ro                | und trip times in milli-seconds:           |
| Minimum =                     | 1ms, Maximum = 2ms, Average = 1ms          |

c:\Users\ ping 10.226.255.1

#### 步骤 9

输入命令ping WAN 1网关。让ping继续。

由于您使用的是Windows计算机,因此ping命令超时,因此在此步骤中,您必须输入**ping -t(WAN 1 IP地址)**,因此ping操作将贯穿验证过程。

c:\Users\ ping -t [WAN 1IP] 在本场景中,IP地址为192.168.100.1。

|                                 | C:\Users\tz ping -t 192.168.100.1                                                                                                    |
|---------------------------------|----------------------------------------------------------------------------------------------------|
|                                 | Pinging 192.168.100.1 with 32 bytes of data:<br>Reply from 192.168.100.1: bytes=32 time=5ms TTL=63<br>Reply from 192.168.100.1: bytes=32 time=5ms TTL=63<br>Reply from 192.168.100.1: bytes=32 time=3ms TTL=63<br>Reply from 192.168.100.1: bytes=32 time=3ms TTL=63<br>Reply from 192.168.100.1: bytes=32 time=3ms TTL=63<br>Reply from 192.168.100.1: bytes=32 time=3ms TTL=63<br>Reply from 192.168.100.1: bytes=32 time=3ms TTL=63<br>Reply from 192.168.100.1: bytes=32 time=3ms TTL=63<br>Reply from 192.168.100.1: bytes=32 time=3ms TTL=63<br>Reply from 192.168.100.1: bytes=32 time=3ms TTL=63<br>Reply from 192.168.100.1: bytes=32 time=4ms TTL=63<br>Reply from 192.168.100.1: bytes=32 time=4ms TTL=63<br>Reply from 192.168.100.1: bytes=32 time=4ms TTL=63<br>Reply from 192.168.100.1: bytes=32 time=4ms TTL=63<br>Reply from 192.168.100.1: bytes=32 time=4ms TTL=63<br>Reply from 192.168.100.1: bytes=32 time=4ms TTL=63<br>Reply from 192.168.100.1: bytes=32 time=4ms TTL=63<br>Reply from 192.168.100.1: bytes=32 time=4ms TTL=63<br>Reply from 192.168.100.1: bytes=32 time=4ms TTL=63<br>Reply from 192.168.100.1: bytes=32 time=4ms TTL=63<br>Reply from 192.168.100.1: bytes=32 time=4ms TTL=63<br>Reply from 192.168.100.1: bytes=32 time=4ms TTL=63<br>Reply from 192.168.100.1: bytes=32 time=4ms TTL=63<br>Reply from 192.168.100.1: bytes=32 time=4ms TTL=63 |
| c:\Users\ ping -t 192.168.100.1 | Reply from 192.168.100.1: bytes=32 time=6ms TTL=63<br>Ping statistics for 192.168.100.1:<br>Packets: Sent = 13, Received = 13, Lost = 0 (0% loss),<br>Approximate round trip times in milli-seconds:<br>Minimum = 3ms, Maximum = 6ms, Average = 3ms                                                                                                    |

步骤 10

导航至WAN > Multi-WAN。确保WAN 1的优先级为1,WAN 2的优先级为2。

这将在WAN 1发生故障时将WAN 2配置为备用ISP。

|   |                       | B     | cisco         | RV345P-router445788          |                                                                  | cisco (admin)        | English 🔹 ?           | <b>1</b> 🕩 |
|---|-----------------------|-------|---------------|------------------------------|------------------------------------------------------------------|----------------------|-----------------------|------------|
| ⊗ | Getting Started       | Mul   | ti-\N/ΔN      |                              |                                                                  |                      |                       | Quant      |
| ٩ | Status and Statistics | Ividi |               |                              |                                                                  |                      |                       | Cancel     |
| * | Administration        | Inte  | erface Settin | g Table                      |                                                                  |                      |                       | ^          |
| ٠ | System Configuration  |       |               | •                            |                                                                  |                      |                       |            |
| 1 | WAN                   |       |               |                              | <ul> <li>Weighted by Percentage (For Load-Balance)(%)</li> </ul> | O Weighted by Bandwi | idth (For Load-Baland | ce)        |
|   | WAN Settings          | 0     | Interface \$  | Precedence (For Failover) \$ | (Mbps)                                                           |                      |                       |            |
| 2 | Multi-WAN             | 0     | WAN1          | 1                            | 100                                                              | 100                  |                       |            |
|   | Mobile Network        |       | WAN2          | 2                            | 100                                                              |                      |                       |            |
|   | Dynamic DNS           |       | USB1          | 3                            | 100                                                              | 100                  |                       |            |
|   | Hardware DMZ          |       | USB2          | 4                            | 100                                                              |                      |                       |            |

单击"保**存"**图标。

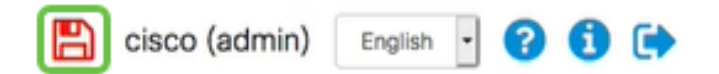

## 验证Cisco RV34x路由器上的Internet访问

## 第1步

导航至**状态和统计>系统摘要**。确保多WAN状态为在线。

| ⊗ | Getting Started       |   | System    | n Sumi    | mary            |                |                |                |
|---|-----------------------|---|-----------|-----------|-----------------|----------------|----------------|----------------|
| 1 | Status and Statistics |   | Jocon     | - ourn    | , ion y         |                |                |                |
| 2 |                       |   |           |           |                 |                |                |                |
|   | TCP/IP Services       |   | IPv4      | IPv6      |                 |                |                |                |
|   | Port Traffic          |   | Interface | 0         | WAN1            | WAN2           | USB1           | USB2           |
|   | WAN QoS Statistics    | 0 | IP Addre  | 055       | 192.168.100.147 | 10.226.255.225 |                |                |
|   | ARP Table             |   | Default   | Gateway   | 192.168.100.1   | 10.226.255.1   |                |                |
|   | Pouting Table         |   | DNS       |           | 192.168.100.1   | 172.26.38.1    |                |                |
|   | Routing Table         | 3 | Dynamic   | C DNS     | Disabled        | Disabled       | Disabled       | Disabled       |
|   | DHCP Bindings         |   | Multi-W   | AN Status | Online          | Online         | Offline        | Offline        |
|   | Mobile Network        |   |           |           | Release         | Release        | (Not Attached) | (Not Attached) |
|   | View Logs             |   |           |           | Renew           | Renew          |                |                |

步骤 2

打开浏览器检查有效的Internet站点。

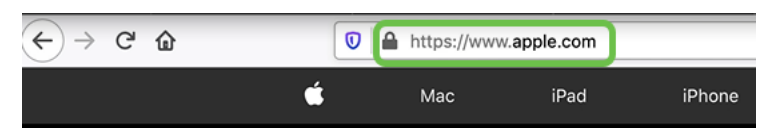

## 检验WAN 2备份Internet

第1步

确保ping仍在运行。

#### 🗪 Command Prompt

| Reply | from | 192.168.100.1: | bytes=32 | time=5ms | TTL=63   |
|-------|------|----------------|----------|----------|----------|
| Reply | from | 192.168.100.1: | bytes=32 | time=5ms | TTL=63   |
| Reply | from | 192.168.100.1: | bytes=32 | time=3ms | TTL=63   |
| Reply | from | 192.168.100.1: | bytes=32 | time=3ms | TTL=63   |
| Reply | from | 192.168.100.1: | bytes=32 | time=3ms | TTL=63   |
| Reply | from | 192.168.100.1: | bytes=32 | time=4ms | TTL=63   |
| Reply | from | 192.168.100.1: | bytes=32 | time=3ms | TTL=63   |
| Deply | £    | 100 108 100 1. | hut      | +        | TTI - 62 |

将电缆拉到WAN 1。您会看到ping开始失败。单击ctrol + c使ping停止。

| Reply | from   | 192.168.100.1: | bytes=32 | time=3ms | TTL=63 |
|-------|--------|----------------|----------|----------|--------|
| Reply | from   | 192.168.100.1: | bytes=32 | time=3ms | TTL=63 |
| Reply | from   | 192.168.100.1: | bytes=32 | time=3ms | TTL=63 |
| Reply | from   | 192.168.100.1: | bytes=32 | time=4ms | TTL=63 |
| Reply | from   | 192.168.100.1: | bytes=32 | time=3ms | TTL=63 |
| Reply | from   | 192.168.100.1: | bytes=32 | time=3ms | TTL=63 |
| Reply | from   | 192.168.100.1: | bytes=32 | time=3ms | TTL=63 |
| Reply | from   | 192.168.100.1: | bytes=32 | time=4ms | TTL=63 |
| Reply | from   | 192.168.100.1: | bytes=32 | time=4ms | TTL=63 |
| Reply | from   | 192.168.100.1: | bytes=32 | time=3ms | TTL=63 |
| Reply | from   | 192.168.100.1: | bytes=32 | time=6ms | TTL=63 |
| Reque | st tir | med out.       |          |          |        |
| Reque | st tir | med out.       |          |          |        |
| Reque | st tir | med out.       |          |          |        |
| Reque | st tir | med out.       |          |          |        |

### 步骤 3

导航至状态和统计>系统摘要。请注意,WAN 1处于离线状态。

| <ul> <li>Getting Started</li> <li>Status and Statistics</li> <li>System Summary</li> <li>TCP/IP Services</li> <li>Port Traffic</li> <li>WAN QoS Statistics</li> <li>System Summary</li> <li>Interface</li> <li>WAN QoS Statistics</li> <li>Manual Statistics</li> <li>System Summary</li> <li>Interface</li> <li>WAN1</li> <li>WAN2</li> <li>WAN1</li> <li>WAN2</li> <li>WAN1</li> <li>WAN2</li> <li>WAN1</li> <li>WAN2</li> <li>WAN1</li> <li>WAN2</li> <li>WAN1</li> <li>WAN2</li> <li>WAN1</li> <li>WAN2</li> <li>WAN2</li> <li>WAN1</li> <li>WAN2</li> <li>WAN2</li>     &lt;</ul> |   |
|----------------------------------------------------------------------------------------------------|---|
| 1 Status and Statistics         2 System Summary         TCP/IP Services         Port Traffic         WAN QoS Statistics         DNS            10.226.255.1         DNS                                                                                                    |   |
| Interface         WAN1         WAN2           TCP/IP Services         IP Address          10.226.255.2           Port Traffic         Default Gateway          10.226.255.1           WAN QoS Statistics         DNS          172.26.38.1                                                                                                    |   |
| TCP/IP Services     Interface     WAN1     WAN2       IP Address      10.226.255.2       Port Traffic     Default Gateway      10.226.255.1       WAN QoS Statistics     DNS      172.26.38.1                                                                                                    |   |
| IP Address          10.226.255.2           Port Traffic         Default Gateway          10.226.255.1           WAN QoS Statistics         DNS          172.26.38.1                                                                                                    |   |
| Port Traffic         Default Gateway          10.226.255.1           WAN QoS Statistics         DNS          172.26.38.1                                                                                                    | 5 |
| WAN QoS Statistics DNS 172.26.38.1                                                                                                    |   |
|                                                                                                    |   |
| APP Table Dynamic DNS Disabled Disabled                                                                                                    |   |
| Multi-WAN Status Offline Online                                                                                                    |   |
| Routing Table Release Release                                                                                                    |   |
| DHCP Bindings Renew                                                                                                    |   |
| Mobile Network                                                                                                    | - |

### 步骤 4

对WAN 2的IP地址执行ping操作。回复表明您已连接到LTE备用广域网(LTE路由器)。

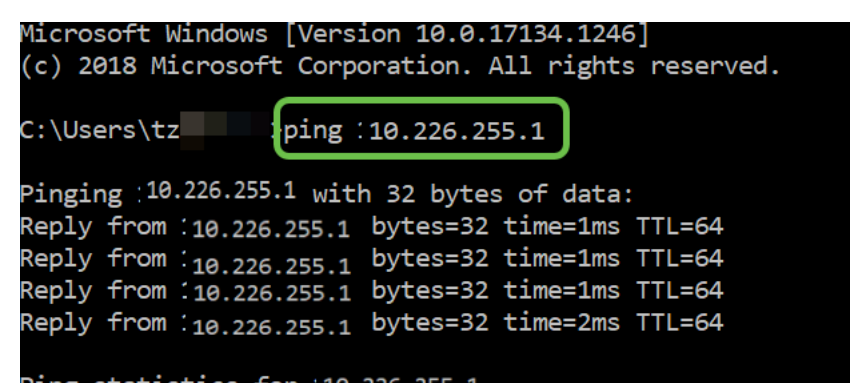

打开Web浏览器并检查有效的Internet站点。这也可验证您是否具有适当的备份广域网功能(DNS解 析正在工作)。

| ↔ → ♂ ☆ |   | https://www | w.apple.com |        |
|---------|---|-------------|-------------|--------|
| ú       | ; | Мас         | iPad        | iPhone |

## 结论

很好,您现在已为网络配置了备份连接。您的网络现在更可靠,对每个人都非常有效!